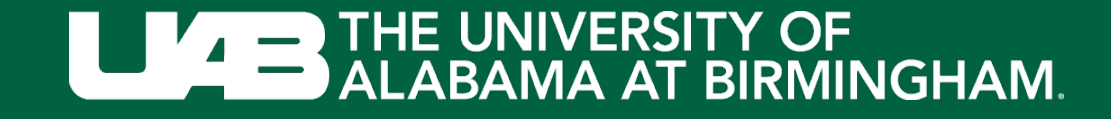

# Login to EHSA by visiting:

# https://ehsa.fab.uab.edu/ehsa/

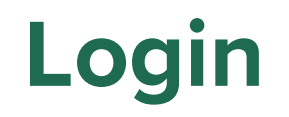

#### Login to the UAB Central Authentication System. You may also be prompted to complete the DUO authentication.

|                                                    |                                                                                                    | :             |
|----------------------------------------------------|----------------------------------------------------------------------------------------------------|---------------|
| https://padlock.idm.uab.edu/cas/login?service=http | ps%3A%2F%2Fshib.dpo.uab.edu%2Fidp%2FAuthn%2FExternal%3F 👻 🗎 🖸 🛛 Search                                                                                                    | (2) ¥ 1 1 - Q |
| AB Central Authentication ×                        |                                                                                                    |               |
| Edit View Favorites Tools Help                     |                                                                                                    |               |
| httpfmtime1-attendanc ECI EnergyCAP Online um UAB  | B - Administrative Syst                                                                                                    |               |
| THE UNIVERSITY OF<br>ALABAMA AT BIRMINGHAM.        |                                                                                                    |               |
|                                                    |                                                                                                    |               |
|                                                    | UAB Central Authentication System                                                                                                    |               |
|                                                    | Enter your BlazerID and Password                                                                                                    |               |
|                                                    |                                                                                                    |               |
|                                                    | BlazeriD:                                                                                                    |               |
|                                                    |                                                                                                    |               |
|                                                    | Password:                                                                                                    |               |
|                                                    |                                                                                                    |               |
|                                                    |                                                                                                    |               |
|                                                    | Log In                                                                                                    |               |
|                                                    |                                                                                                    |               |
|                                                    |                                                                                                    |               |
|                                                    | Having trouble logging in?                                                                                                    |               |
|                                                    | Visit BlazeriD Central for help or to reset your password.                                                                                                    |               |
|                                                    | or your BlazerID.                                                                                                    |               |
|                                                    | Security Notice                                                                                                    |               |
|                                                    | For security reasons, quid your web bowner when finished accessing services<br>that require web herefacilisments were of any program or web page that asks for<br>your BlazerID and password. Legitimate LARS web pages prompingfor your<br>BlazerID and password should have addresses that begin with flogs//(roth thp)<br>and contain "uab edu' Alao, your browser should visually indicate that you are<br>accessing a secure page, unsually apaldick icon. |               |
|                                                    | This system is available only for authorized purposes by authorized users. Use<br>for any other purpose may result in disciplinary action or criminal prosecution<br>against the user.                                                                                                    |               |
|                                                    |                                                                                                    |               |

Disclaimer · Web Pages Policy · Contact · © 2022 UAB

### **EHSA**

#### Click on Create Waste Profile

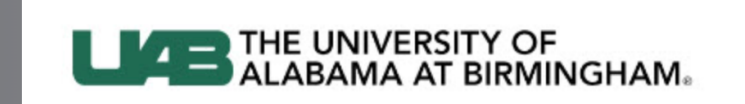

#### Welcome to the UAB EHSA Page v2.0.8831.27681 Your credentials are valid, however your user ID ( @uab.edu) is not yet configured in EHSA.(Ref#006) New users: please select an option below. See https://www.uab.edu/ehs/ehsa/ehsahandbookmain for instructions. Create Waste Profile Click to submit waste pickups (not for lab workers or Pls). • Worker Registration Click to register as a lab worker for a PI Click for information if you are a new PI New PI

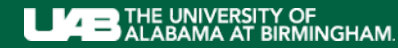

# **EHSA – Create Waste Profile**

If EHSA notifies you of an existing worker record for your BlazerID, click **Yes** 

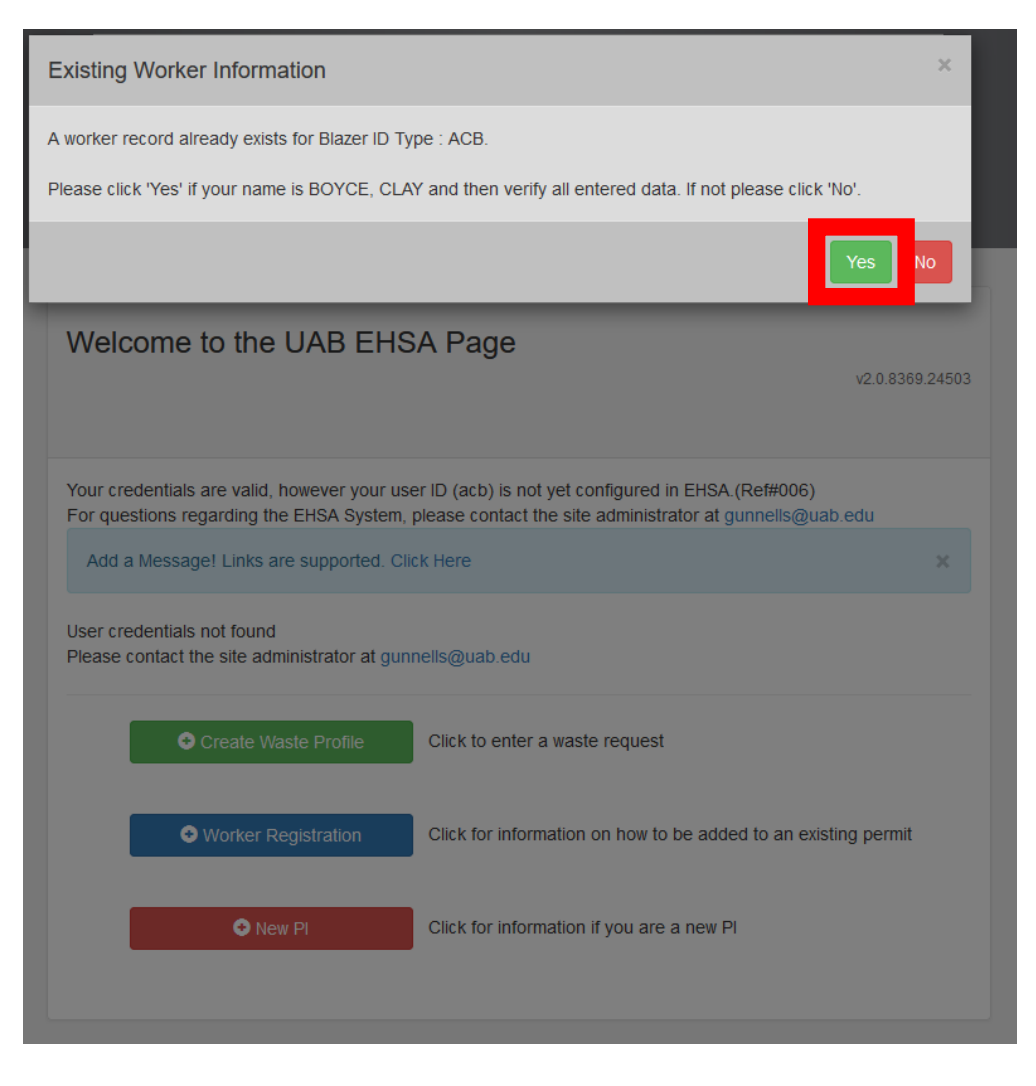

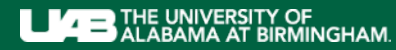

# **EHSA – Create Waste Profile**

Fill in your information. (Fields marked with an asterisk\* are required) Click **Save** at the bottom.

| User / Waste Req | quest Profile Information  |      | ×      |
|------------------|----------------------------|------|--------|
| * BLAZER ID      | * Indicates Required Field |      |        |
| * First Name     |                            |      |        |
| * Last Name      |                            |      |        |
| * Email Address  |                            |      |        |
| * Phone #        |                            |      |        |
| * Department     |                            | •    |        |
| PI / Researcher  | •                          |      |        |
| Building         |                            | •    |        |
| Lab              | ▼                          |      |        |
| Additional Info  |                            |      |        |
|                  |                            |      |        |
|                  |                            |      |        |
|                  |                            | ,    |        |
|                  |                            | - 11 |        |
|                  | Sa                         | ive  | Cancel |

## **EHSA – Create Waste Profile**

After saving, you'll be redirected to the Waste Pickup Request view.

Please reach out to EHS to finalize your waste profile setup.

|                          | Edit a Waste Request            | ⊗ Delete a Waste Red | quest Duplicate | Waste Request | Request Pick- | -Up Labels and Waste Req   | est Reports <del>-</del> | Status: | Not Completed | ▼ Review State | is: ***Show All*** |  |
|--------------------------|---------------------------------|----------------------|-----------------|---------------|---------------|----------------------------|--------------------------|---------|---------------|----------------|--------------------|--|
| ig a column header and c | lrop it here to group by that c | olumn                |                 |               |               |                            |                          |         |               |                |                    |  |
|                          |                                 | Completed            | Review Status   | Request Da    | ate           | Request Number/Container # | ↓ Content                | 3       |               |                |                    |  |
|                          |                                 | T                    | T               |               | <b>T</b>      | T                          |                          |         |               |                |                    |  |
|                          |                                 |                      |                 |               |               |                            |                          |         |               |                |                    |  |
|                          |                                 |                      |                 |               |               |                            |                          |         |               |                |                    |  |
|                          |                                 |                      |                 |               |               |                            |                          |         |               |                |                    |  |
|                          |                                 |                      |                 |               |               |                            |                          |         |               |                |                    |  |
|                          |                                 |                      |                 |               |               |                            |                          |         |               |                |                    |  |
|                          |                                 |                      |                 |               |               |                            |                          |         |               |                |                    |  |
|                          |                                 |                      |                 |               |               |                            |                          |         |               |                |                    |  |
|                          |                                 |                      |                 |               |               |                            |                          |         |               |                |                    |  |
|                          |                                 |                      |                 |               |               |                            |                          |         |               |                |                    |  |
|                          |                                 |                      |                 |               |               |                            |                          |         |               |                |                    |  |
|                          |                                 |                      |                 |               |               |                            |                          |         |               |                |                    |  |